### 2.2. Скачиваем, нарезаем видео, захватываем видео с экрана

Итак, ситуация: Например, Вам посчастливилось стать свидетелем и успеть снять на камеру телефона, какое-то природное явление.... Или же в Сети на YouTube Вы нашли видео с природным явлением, которое хотели бы использовать в качестве учебного видео, продемонстрировав своим ученикам во время рассмотрения определённой темы.... Но часть этого видео плохого качества, неподходящего или неприемлемого содержания и т.д. Безусловно, можно потратить время урока на перемотку, но гораздо правильнее сделать копию и удалить ненужный фрагмент.

# Как это сделать?

Для начала скачаем видео с YouTube на свои компьютеры <u>«Торнадо в</u> <u>Витебске (Шарковщине) 11.07.2016. Смерч»</u>, и используем его в качестве рабочего материала. Для тех, кто не умеет скачивать с YouTube <u>здесь</u> размещена краткая пошаговая инструкция.

Теперь решим, в какой программе/редакторе мы вырежем неподходящий отрывок видео.

За основу возьмём возможности программы ВидеоМонтаж, о которой уже немного говорили в предыдущей теме.

Среди особенностей есть нарезка видео - как раз то, что нам нужно.

Особенности программы:

- ✓ Нарезка видео.
- ✓ Соединение видео, аудио и графических фалов.
- ✓ Соединение видео отрезков в одно видео.
- ✓ Простое меню на русском языке или английском языке на выбор.
- ✓ Поддержка всех популярных видео форматов.
- ✓ Автоматическое улучшение видео.
- ✓ Замена звука в видео файле.
- ✓ Наложение аудио на видео файл.
- ✓ Запись готовых проектов на диск и др.
- ✓ Обратите внимание, что в эту RePack версию уже вшит <u>ключ</u> (программа уже активирована).
- ✓ Размер: 83,7 Мб.

Краткая инструкция по установке здесь.

После успешной установки программы на Ваш компьютер приступим к постепенному освоению программы и решению проблемы, которую обозначили выше.

# Нарезка видео в программе «ВидеоМонтаж»

1. Согласно обрисованной проблеме/ситуации, нам нужно просто вырезать из видео ненужный фрагмент/фрагменты. Поэтому в появившемся окне программы выбираем функцию «Нарезка видео»:

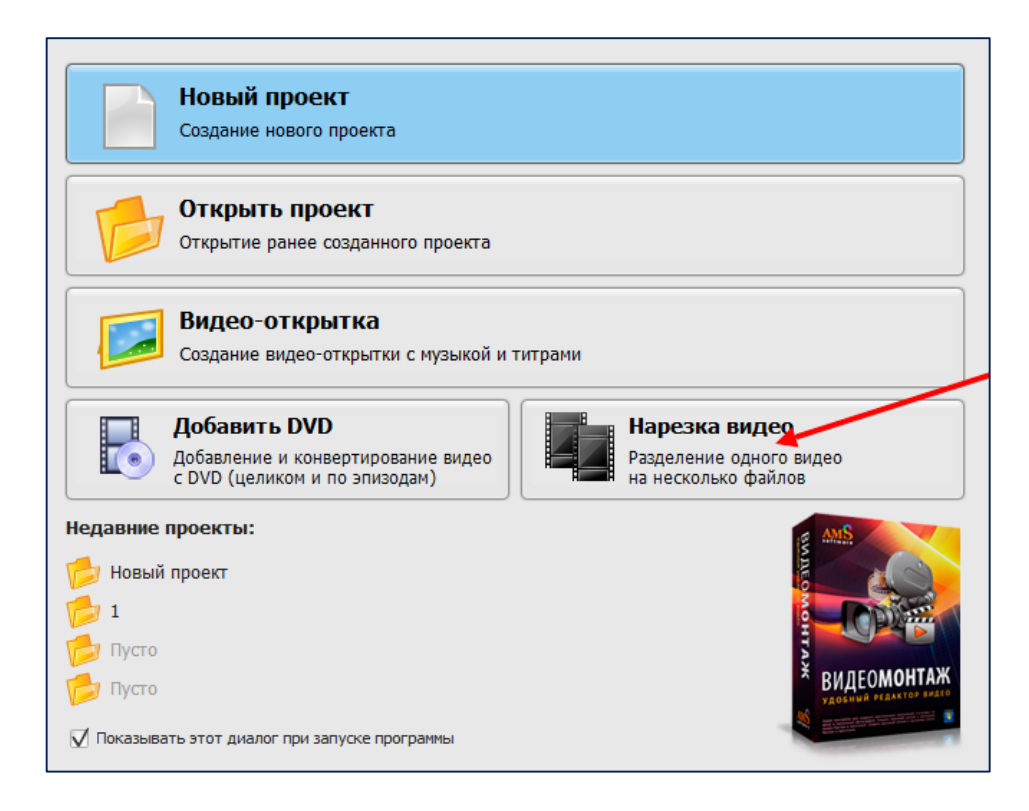

2. После чего программа предлагает загрузить видео, которое собираемся обрезать: кликнув по кнопке «Выбрать видео для обрезки», мы должны перейти в ту папку, в которой сохранили скачанное видео с YouTube:

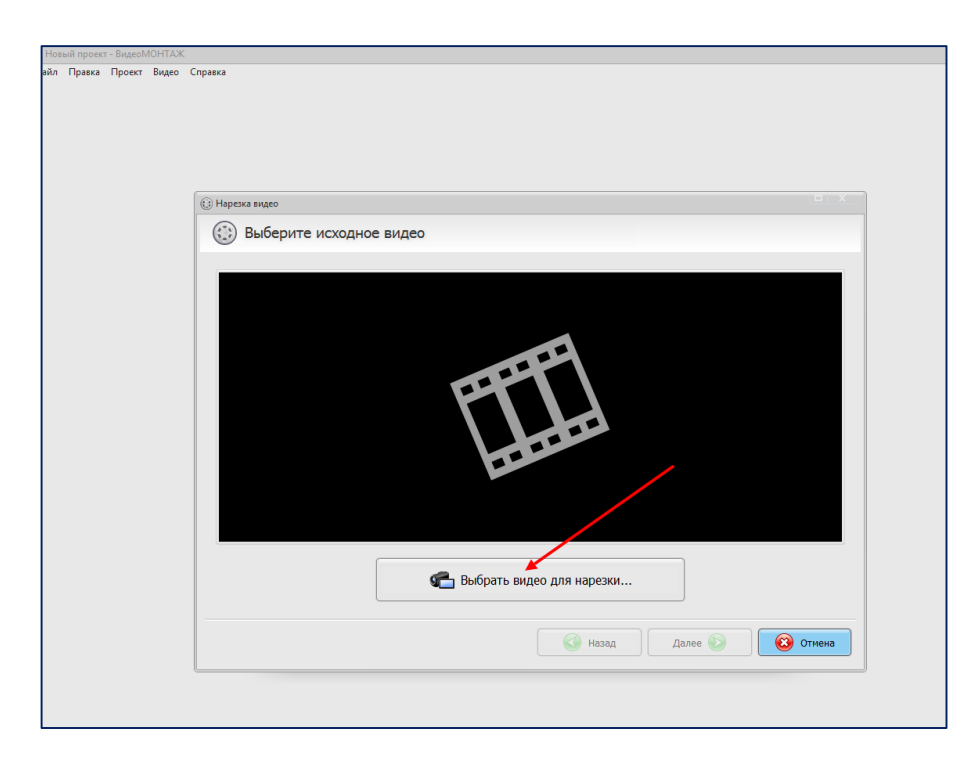

3. Перемещая при помощи мышки чёрные бегунки и наблюдая за таймером, выбираем ненужный фрагмент: с самого начала и до 16 секунд, как показано на скриншоте ниже:

| 🖓 Раздел                     | ите файл на фрагменты                                                                                                    |                                |
|------------------------------|----------------------------------------------------------------------------------------------------|--------------------------------|
| () Jon offers<br>Wrotes corp | он вадео передантайте кермые параеры викку поеера.<br>панеть яща орну часть вадео, идинето вислер "Новый фрегноне".                                                                                                    | <b>Q</b> focketperts segregoes |
|                              |                                                                                                    | Сохранникие фрагненти:         |
|                              |                                                                                                    | Kwin #1<br>00:00:00 - 00:00:15 |
|                              |                                                                                                    | 1x016                          |
|                              | THE REPORT OF A CONTRACT OF A DESCRIPTION OF A DESCRIPTION OF A DESCRIPTIO | 😧 🖌 Новый фрагмент             |
| -                            |                                                                                                    |                                |

4. Кнопка с зелёным плюсом «Новый фрагмент» позволяет вырезать несколько фрагментов в видео.

| 🙀 Разделите файл на фрагменты                                                                                                    |                                                   |
|----------------------------------------------------------------------------------------------------|---------------------------------------------------|
| Для обрезна выдно передживате черные неркоры вкоу злееда,<br>Чтобы сокранить яща сору часть видно, ноокися вного "Човый фратног".                                                                                                    | 👷 посмотреть видеоуров                            |
| the second second second second second second second second second second second second second second second s                                                                                                    | Сохранаение франеение:                            |
| and the second second se                                                                                                    | Knet #1<br>00:00:00 - 00:00:15<br>(00 mm, 15 cm,) |
|                                                                                                    | Rant #2<br>60:00:42 - 00:00:58                    |
| and a set and a set of                                                                                                    | Sto here to cont                                  |
| and the second second s |                                                   |
| The New York Street Street                                                                                                    |                                                   |
| 0:00:59.225                                                                                                    |                                                   |
| н 🕨 н н н 🛛 🕻 00.00.41.459 🛱 00.00.58.711 📮 1                                                                                                    | Новый фрагмент                                    |
|                                                                                                    | 1 0 1 0                                           |

- 5. Кнопку «Далее» используем, когда всё ненужное вырезано. Здесь же Вы видите кнопку просмотра видео и кнопки прокрутки, кнопка назад и отмена.
- 6. Всё, что остаётся сделать сохранить видео в исходном формате, если он Вас устраивает, или же конвертировать в любой другой.

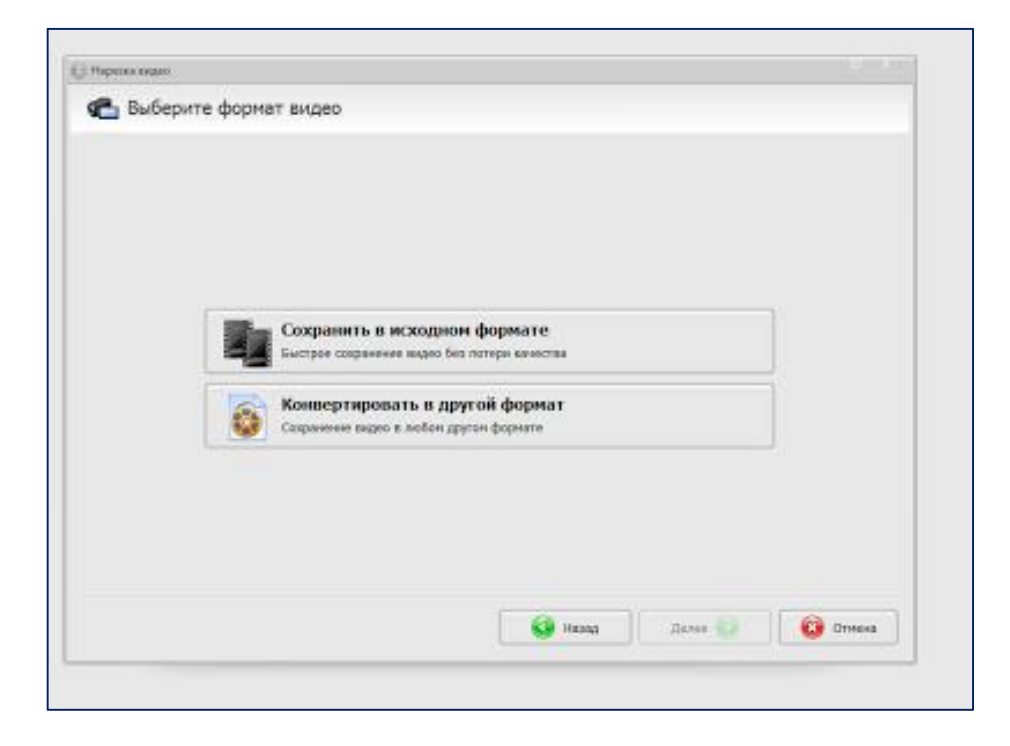

7. Выбираем «Сохранить в исходном формате» (в данном случае) и в появившемся окне определяемся с местом, где будем хранить видео на компьютере или же на съёмном носителе (запомните, где). Даём название файлу, определяем тип. Нажимаем кнопку «Сохранить».

| Ξ.  | Barner                                         |               |                                                           |               |                                     |         |   |           |
|-----|------------------------------------------------|---------------|-----------------------------------------------------------|---------------|-------------------------------------|---------|---|-----------|
|     | 1 Tati Milas                                   | 🎘 Контькотер  |                                                           | · · ·         | ) 🗊 🗁 🗔 🛀                           |         |   |           |
|     | Надавное                                       | Жестине дос   | <b>кн (2)</b><br>латый диск (С)<br>ГБ свободно из 11,0 ГБ | 9             | Mork (Dr)<br>51,8 FE свободно из 26 | 15      |   |           |
| Hep | Рабочай сол<br>Баблаотеся<br>Компоотер<br>Сель | Yerpowerms of | I CLEMILIANI ROCATOR                                      | OWNER (12)    | /                                   |         |   |           |
| 8   |                                                | Ина файлас    | Top-sage a Beneficies (                                   | (Deperomanee) | 1 07 2015. Ovep+-OSpen              | u 4008. | 1 | Coppeters |
| -   |                                                | Ten deikse:   | np4-pakuu                                                 |               |                                     |         | 7 | Отмена    |

8. Открываем папку, где сохранили обрезанное видео. Просматриваем.

Таким образом, мы научились скачивать видео с YouTube и обрезать ненужные фрагменты при помощи программы «ВидеоМонтаж», а также сохранять обрезанное видео в удобном месте и на нужном носителе.

### Дополнительный материал:

Быстро обрезать видео можно также при помощи других программ/редакторов. Например, при помощи Avidemux или Free Video Dub. Рекомендуем самостоятельно попробовать обрезать видео/аудио в предложенных программах. При апробировании важно обращать внимание на форматы видео, с которым программа может работать.

### Запись видео с экрана

И ещё небольшая дополнительная полезная информация: бывают ситуации, когда хотелось бы записать/захватить видео с экрана компьютера и использовать впоследствии какие-то фрагменты в своём учебном видео. Программ, созданных для этих целей, множество. Рекомендуем попробовать записать видео с экрана, воспользовавшись интуитивно понятной для освоения программой CamStudio.

**CamStudio** — бесплатная компьютерная программа для записи того, что происходит на экране компьютера в файл AVI или SWF (флеш) вместе со звуком. Может быть использована для создания демонстрационных видео или учебников, обучающих видеокурсов, видеопрезентаций.

В настройках CamStudio можно задавать область экрана, с которого будет происходить запись, скрывать и отображать курсор, редактировать параметры аудио и видео, а также настраивать большое количество других параметров. Качество записи CamStudio зависит от установленных в системе аудио и видео кодеков.

### Основные возможности CamStudio

- ✓ Возможность создания видео, происходящего в отдельном регионе, фиксированном регионе и на всем экране.
- ✓ Воспроизведение полученной записи.
- ✓ Возможность размещения текстовых и видео заметок.
- ✓ Настройки видео: выбор кодека, качество, частота кадров и т.д.
- ✓ Возможность записи звука с микрофона или «с колонок».
- ✓ Настройки аудио.
- ✓ Скрытие и показ курсора, выбор курсора, «подсвечивание» курсора.
- ✓ Возможность включения передвижения активной области за курсором.
- ✓ Настройка горячих клавиш для управления записью видео.
- ✓ Множество других настроек CamStudio.

Просмотрев это видео, Вы сможете без труда установить программу и сделать первую запись происходящего на экране Вашего компьютера. https://youtu.be/Xtnajyxahy8

# Скачать программу можно здесь

http://www.google.com/url?q=http%3A%2F%2Fcamstudio.org%2F&sa=D&sntz= 1&usg=AFQjCNHQEg9BpLaqrB1iYMx3K690dOMcnQ